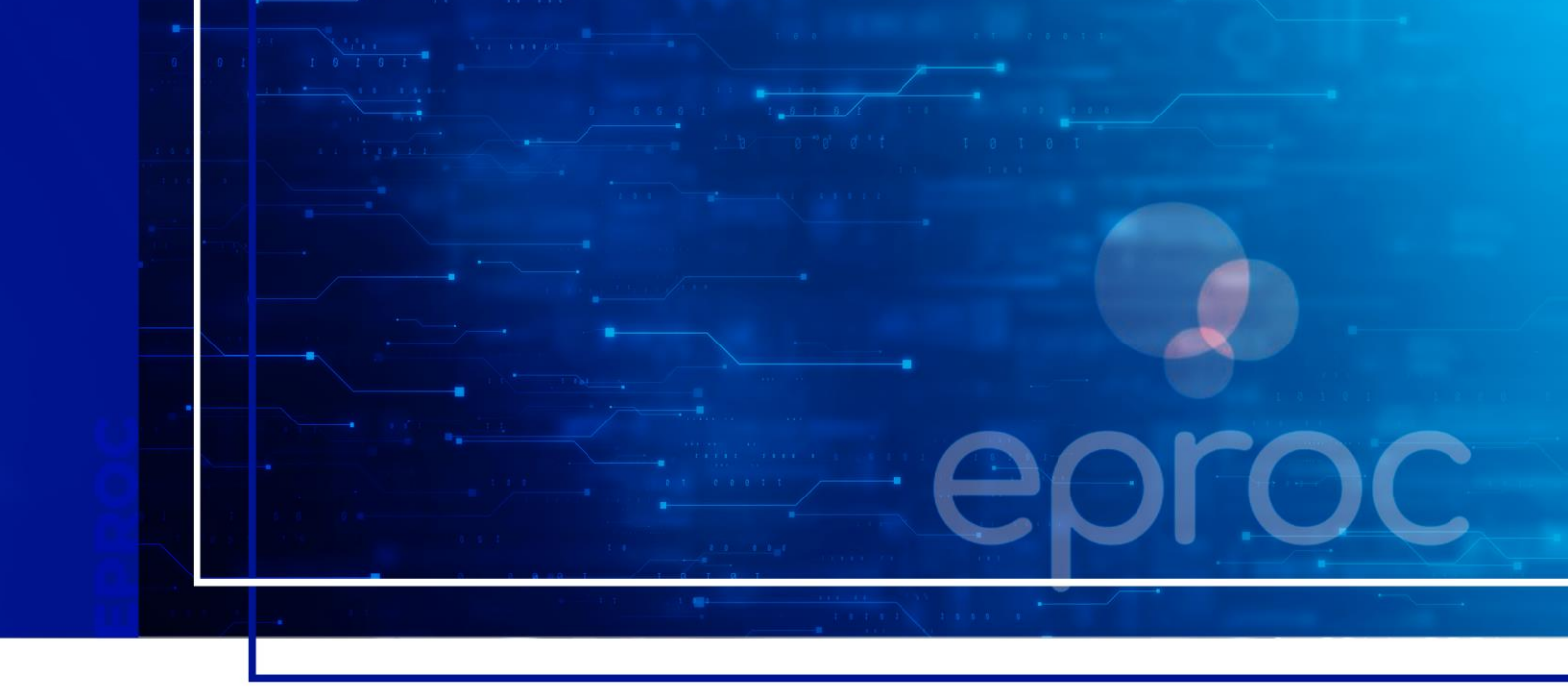

# **CADASTRO JUS POSTULANDI**

## Eproc para o cidadão

Atualizado em **13/03/2025.** 

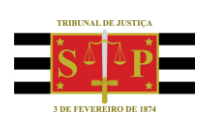

SGP 4 - Diretoria de Capacitação, Desenvolvimento de Talentos, Novos Projetos, Governança em Gestão de Pessoas e Análise de Desempenhos Funcionais

# **SUMÁRIO**

## **CADASTRO JUS POSTULANDI**

| INTRODUÇÃO              | 3 |
|-------------------------|---|
| Cadastro e ativação     | 3 |
| Acesso ao sistema eproc | 5 |
| CRÉDITOS                | 7 |

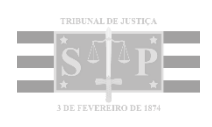

## INTRODUÇÃO

O sistema eproc disponibiliza o perfil **Jus Postulandi**, por meio do qual os cidadãos que possuem Certificado Digital podem ingressar com ação nos juizados especiais sem a necessidade de um advogado.

Esse perfil também permite o acompanhamento processual de forma mais simples e imediata, inclusive com opção de recebimento eletrônico de intimações.

#### Importante

.....

Caso não se sinta confortável ou não tenha os meios necessários para usar o Jus Postulandi, o cidadão pode entrar com a ação e peticionar comparecendo ao Juizado Especial de sua comarca.

### Cadastro e ativação

O cadastro do usuário com o perfil Jus Postulandi deverá ser realizado pelo interessado no site do sistema eproc do Tribunal de Justiça de São Paulo, que disponibiliza o link de acesso ao sistema de forma ágil e segura para os públicos interno e externo.

No menu lateral, à esquerda da tela, clicar em **"Cadastre-se Aqui"** e, então, em **"Cadastrar Jus Postulandi"**. Em seguida, clicar sobre **"Cadastro com certificado digital"**.

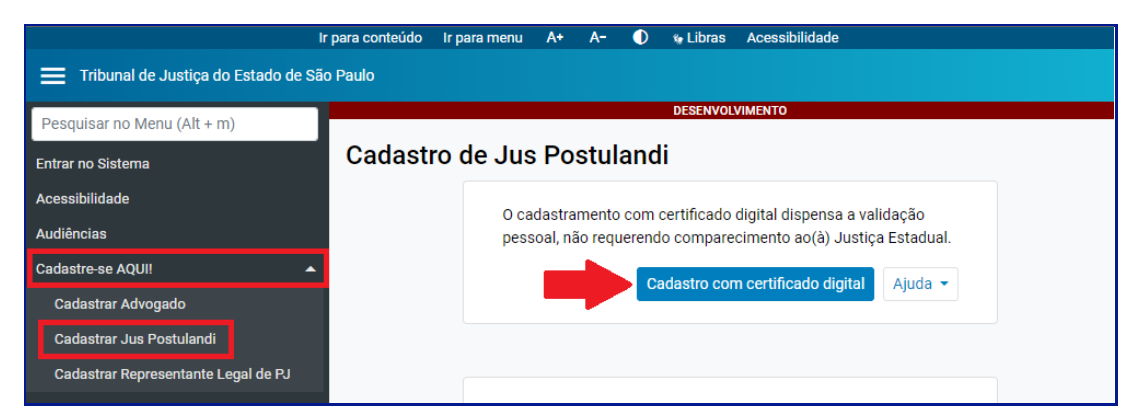

**Descrição da imagem**: tela de cadastro de Jus Postulandi, destaque para as opções "Cadastre-se Aqui" e "Cadastrar Jus Postulandi" do menu lateral e para o botão para cadastro com certificado digital.

Será aberta tela para que o cidadão preencha suas informações pessoais.

| Cadastro de                    | Jus Postulandi     |                         |                  |                       |                               |
|--------------------------------|--------------------|-------------------------|------------------|-----------------------|-------------------------------|
|                                |                    |                         |                  |                       | <u>S</u> alvar <u>V</u> oltar |
| LOGIN:                         | <u>N</u> ome:      |                         |                  | Sexo:                 | Estado Civil:                 |
| 2222222252                     | PARTE TESTES SGP   |                         | I                | Masculino ~           | Casado 🗸                      |
| Data de N <u>a</u> scimento:   | :                  | Nacionali <u>d</u> ade: |                  | CP <u>F</u> :         |                               |
| 05/08/2000                     | 12                 | Brasileira              | ~                | 22922219852           |                               |
| Identidade Ci <u>v</u> il (RG, | CNH, Cert. Nasc.): | Órgão Expedidor:        |                  | Data de Emissão:      |                               |
| Nome M <u>ã</u> e:             |                    |                         | Nome Pai:        |                       |                               |
| Mãe do Parte                   |                    |                         | Pai do Parte     |                       |                               |
| Endereço Logradouro            | o:                 |                         | N <u>ú</u> mero: | C <u>o</u> mplemento: |                               |
| Rua do Parte                   |                    |                         | 72783            |                       |                               |
| Bairro:                        | C <u>E</u> P:      | P <u>a</u> ís:          | <u>U</u> F:      | Locali <u>d</u> ade:  |                               |
| Vila Parteiros                 | 72783-000          | BRASI                   | × SP ×           | Pardinho              |                               |

Descrição da imagem: tela para preenchimento dos dados do usuário Jus Postulandi.

Na parte inferior da página, selecionar **"Sim"** ou **"Não"** no campo **"Receber intimação de forma eletrônica"**, conforme sua preferência. Caso o usuário escolha não receber as intimações de forma eletrônica, as comunicações serão realizadas por correspondência ou mandado.

| P:                   | P <u>a</u> ís:                    |          | UF:                                                |   | Locali <u>d</u> ade: |  |   |
|----------------------|-----------------------------------|----------|----------------------------------------------------|---|----------------------|--|---|
| 2783-000             | BRASIL                            | ~        | SP                                                 | ~ | Pardinho             |  | ~ |
| M <u>a</u> il:       |                                   |          | Receber intimação de forma eletrônica: 🍳 Sim 🔿 Não |   |                      |  |   |
|                      |                                   |          |                                                    |   | 15                   |  |   |
| arte.testes@gm       | all.com                           |          |                                                    |   |                      |  |   |
| barte.testes@gm      | iaii.com                          |          |                                                    |   |                      |  |   |
| parte.testes@gm      | lail.com                          |          |                                                    |   |                      |  |   |
| ins de intimação e e | citação (art. 5° da Lei nº 11.419 | 1/2006). |                                                    |   |                      |  |   |
| ins de intimação e d | citação (art. 5º da Lei nº 11.419 | 1/2006). |                                                    |   |                      |  |   |

Descrição da imagem: foco no campo "Receber intimação de forma eletrônica" com a opção "Sim" marcada.

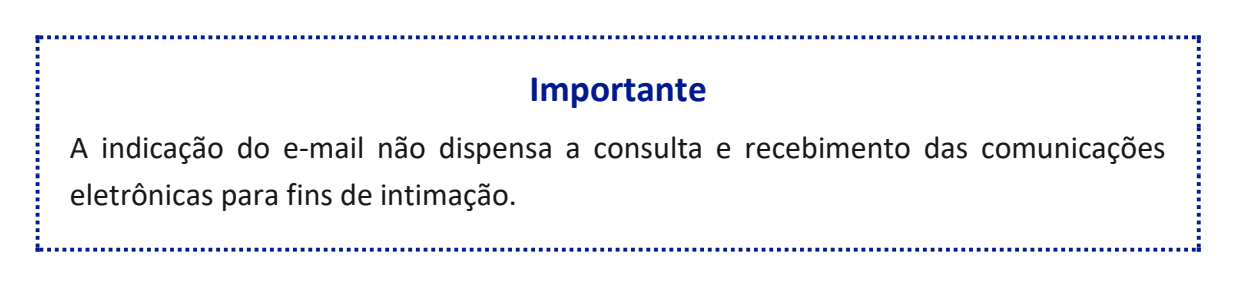

Após clicar em "Salvar", será exibida em tela mensagem informando acerca do cadastro efetuado com sucesso.

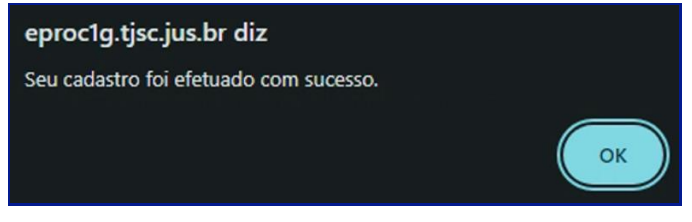

Descrição da imagem: mensagem de confirmação do cadastro.

### Acesso ao sistema eproc

Após a ativação, o usuário receberá por e-mail o login e senha a serem utilizados para acesso ao eproc.

| CEPEROCE<br>HOMOLOGY<br>Usuário | <b>15 ANOS</b><br>[R]EVOLUÇÃO EM REDE |
|---------------------------------|---------------------------------------|
| usuario_jus_postulandi          |                                       |
| Senha                           |                                       |
| •••••                           | Ø                                     |
| Entra                           | r                                     |
| Outras opções de acesso         | 0                                     |

Descrição da imagem: tela de acesso ao sistema eproc com os campos "Usuário" e "Senha" preenchidos.

Na interface inicial do eproc, o sistema apresenta o **Painel Jus Postulandi**. Nessa página, é possível gerenciar suas intimações eletrônicas e acompanhar todas as atualizações do processo, por meio da seção **"Citações/Intimações"**.

O Painel Jus Postulandi também pode ser acessado a qualquer momento clicando no ícone "Página Inicial do sistema" localizado no topo da página.

| Ir para conteúdo I             | r para menu Pesquisa processual A+ A-               | ) 🐐 Libras Acessibilidade      | ×   |  |  |
|--------------------------------|-----------------------------------------------------|--------------------------------|-----|--|--|
| E eproc SC 72306898057 - JUS F | ÷                                                   | Nº de processo                 | ۹ 8 |  |  |
| Pesquisar no Menu (Alt + m)    | но                                                  | MOLO Página inicial do sistema |     |  |  |
| Consulta Processual -          | Painel Jus Postulandi                               |                                | 0   |  |  |
| Informe de rendimentos         | 🗆 Citações/Intimações                               |                                |     |  |  |
| Petição Inicial                | Tipo Quantidade de processos                        |                                |     |  |  |
| Relatórios 🗸 🗸                 | Processos pendentes de citação/intimação - Urgentes | <u>0</u>                       |     |  |  |
|                                | Processos pendentes de citação/intimação            | 1                              |     |  |  |
| Tabelas Basicas 🗸 👻            | Processos com prazo em aberto                       | <u>0</u>                       |     |  |  |
| Tutorial 🗸 🗸                   | Decursos de prazo nos últimos 30 dias               | <u>0</u>                       |     |  |  |
| Usuários                       |                                                     |                                |     |  |  |
| Guia de desenvolvimento        | Status Quantidade                                   |                                |     |  |  |

Descrição da imagem: tela do Painel Jus Postulandi com destaque para o ícone "Página inicial do sistema".

6

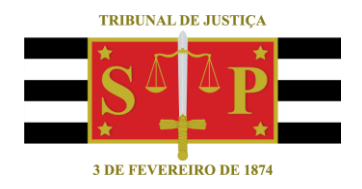

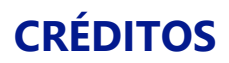

SGP 4 - Diretoria de Capacitação, Desenvolvimento de Talentos, Novos Projetos, Governança em Gestão de Pessoas e Análise de Desempenhos Funcionais

Todo o material foi desenvolvido utilizando as bases de homologação e materiais de apoio gentilmente disponibilizados pelos Tribunais de Justiça de Santa Catarina, Rio Grande do Sul e Minas Gerais